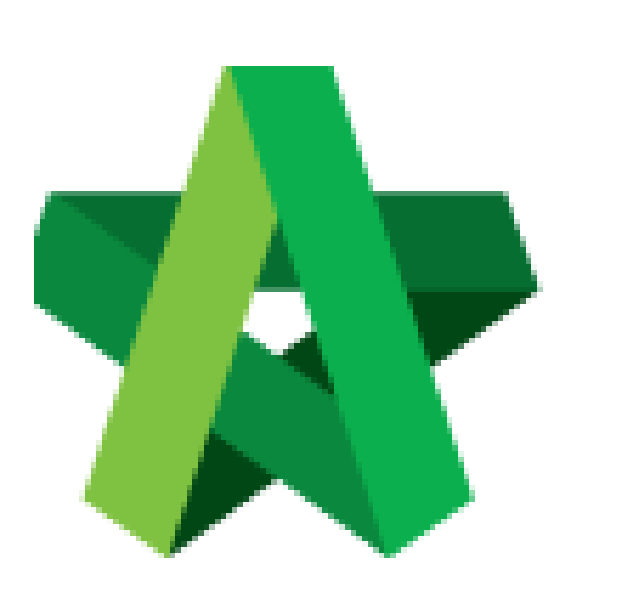

## Fill in Contract & Contingency Sum for RFV

For Admin / Normal User

Powered by:

## *<b>ЮРск*

## GLOBAL PCK SOLUTIONS SDN BHD (973124-T)

3-2 Jalan SU 1E, Persiaran Sering Ukay 1 Sering Ukay, 68000 Ampang, Selangor, Malaysia Tel :+603-41623698 Fax :+603-41622698 Email: info@pck.com.my Website: www.BuildSpace.my

(BuildSpace Version 2.3) Last updated: 13/10/2020

## How to issue fill in contract & contingency sum for RFV

Note: User (who prepare Cost Estimate for RFV) must fill in contract & contingency sum first before issue FIRST RFV.

1. Login eProject system and open a project, then click **Post Contract > Request for Variation**.

| ¢   | Chris Volcano<br>Business Unit HQ |   | Home | > CADANGAN MEMBINA SEBU | JAH GUDANG F |
|-----|-----------------------------------|---|------|-------------------------|--------------|
| *   | Home                              |   | Requ | lest for Variation      |              |
| æ   | Project Dashboard                 | Ð |      | Overall Cost Estimate   | e for RFV    |
| *** | Users                             | ٥ |      |                         |              |
| *   | Tendering                         | Ð |      |                         |              |
| 16  | Post Contract                     | - |      |                         |              |
| -   | 🟦 Submit Claims                   |   |      | Group                   | RFV Numbe    |
| ╞   | 🖹 Contract Management             | 8 |      | filter column           |              |
| -   | Contractual Claim                 | • |      | Group A                 | 1            |
|     | Request for Variation             | 1 |      |                         |              |
| _   |                                   |   |      |                         |              |

2. Click "Contract & Contingency Sum".

| BR  | Request for Variation Form |            |                     |                       |             |        |                            |  |  |  |
|-----|----------------------------|------------|---------------------|-----------------------|-------------|--------|----------------------------|--|--|--|
| Req | uest for Variation         |            |                     |                       |             |        | Contract & Contingency Sum |  |  |  |
|     | Overall Cost Estimate      | for RFV    | Proposed            | Cost Estimate for RFV |             | Арргои | 🛓 VO Report                |  |  |  |
|     |                            |            |                     |                       |             |        |                            |  |  |  |
|     |                            |            |                     |                       |             |        |                            |  |  |  |
|     |                            |            |                     |                       |             |        |                            |  |  |  |
|     |                            |            |                     |                       |             |        |                            |  |  |  |
|     | Group                      | RFV Number | AI/EI Number        |                       | Description |        | RFV Categ                  |  |  |  |
|     | filter column              |            | filter by Al Number | filter by description |             |        | filter by category         |  |  |  |
|     |                            |            |                     |                       |             |        |                            |  |  |  |
|     |                            |            |                     |                       |             |        |                            |  |  |  |
|     |                            |            |                     |                       |             |        |                            |  |  |  |
|     |                            |            |                     |                       |             |        |                            |  |  |  |

3. Then fill in the contingency sum for this project. After that, click **Submit.** 

| Contract & Contingency Sum                       |                                                                                                    |                                                           |
|--------------------------------------------------|----------------------------------------------------------------------------------------------------|-----------------------------------------------------------|
| Contract and Contingency Sum Deta                | ls                                                                                                    |                                                           |
| Original Contract Sum (MYR)<br>MYR 11,129,440.74 | Contract Sum Includes Contingency<br>Sum<br>Tick if contigency sum is<br>included under original<br>contract sum | Contingency Sum (MYR)<br>2000000<br>Input Contingency Sum |

*Note: Contract & Contingency Sum must be filled in before create RFV form.*